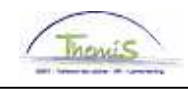

### Processus num:

| Version | Date       | Auteur         | Remarques        |
|---------|------------|----------------|------------------|
| 1       | 23-11-2009 | Suzanne Ramani | Version initiale |
|         |            |                |                  |

Instruction de travail num: Créer des dettes

Cette instruction concerne la création manuelle des dettes. Les dettes qui proviennent d'un re-calcul seront automatiquement créées dans L4.

Allez dans le composant "Gestion des dettes" et cliquez sur le lien "Gestion des dettes".

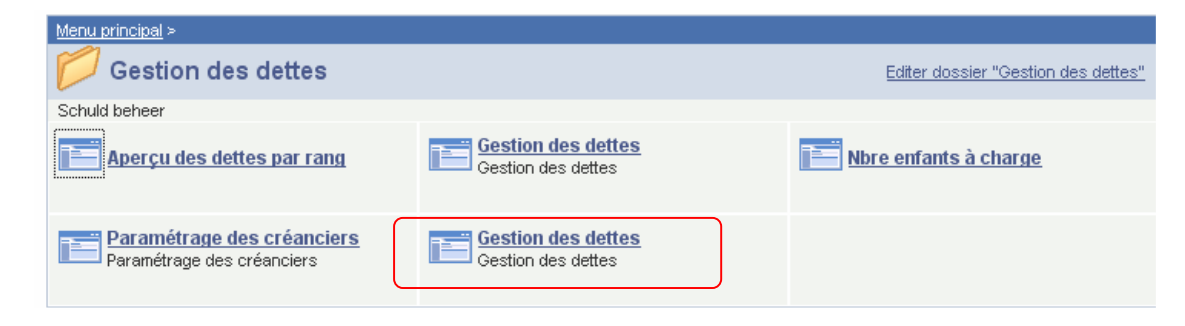

Allez dans l'onglet "Ajouter une nouvelle valeur" pour compléter les valeurs nécessaires à la création d'une dette.

#### Gestion des dettes

| Rechercher une     | valeur existante | Ajouter une nouvelle valeur | <i>۱</i> |
|--------------------|------------------|-----------------------------|----------|
| Matricule salarié: | 0                |                             |          |
| Entité:            | Q                |                             |          |
| No créancier:      | Q                |                             |          |
| No Créance:        | NEW              |                             |          |
| Créer              |                  |                             |          |

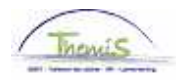

Introduisez le matricule du membre.

Ensuite pour l'Entité cliquez sur <a> afin de choisir parmi la liste des relations de travail actives pour ce membre du personnel.</a>

Choisissez un créancier et complétez la procédure en cliquant sur le bouton "Créer".

L'écran suivant apparaîtra.

| Contentieux   Non     Détail bénéficiare   Rechercher   Afficher tout   Premier   1 sur 1 ▶ Dernier     N° créancé:   0000000011   ZP 5267   Code langue:   FR     Mode paiement:   Virement   N° d'entreprise:   Adresse     Rue:   FAUBOURG DE CHARLEROI   N°   86   Boîte:     Code postal:   1400   Ville:   NIVELLES     Informations de compte:   091-0125478-86   Rue:   N°:   Boîte:     N° de compte:   091-0125478-86   Ville:   Ville:   Non                                                                                                    | Matricule salarié:<br>Entité: | 5288           |          | ZP PAYS DE HERVE (HERVE)         |                            |                      |               |                |              |
|----------------------------------------------------------------------------------------------------|-------------------------------|----------------|----------|----------------------------------|----------------------------|----------------------|---------------|----------------|--------------|
| N° créancé:   0000000011 ZP 5287     Code titre:   Code langue:   FR     Mode paiement:   Virement   N° d'entreprise:     Adresse   Image:   FAUBOURG DE CHARLEROI   N°   86   Boîte:     Code postal:   1400   Ville:   NIVELLES   Image:   Image:   Image:   Image:   N°   Boîte:     N° de compte:   091-0125478-86   N°:   Boîte:   Image:   Ville:   Image:   Ville:   Ville:   Image:   Ville:   Image:   Image:   Ville:   Ville:   Image:   Image | tail bénéficiare              |                |          | Recherci                         | <u>ner</u>   Afficher tout | Premier 🛃 1 sur 1    | Dernier       | Non            |              |
| Code titre: Code langue: FR   Mode paiement: Virement N° d'entreprise:   Adresse Adresse   Rue: FAUBOURG DE CHARLEROI N° 86 Boîte:   Code postal: 1400 Ville: NIVELLES                                                                                                    | N° créancé:                   | 00000000011    | ZP 5267  |                                  |                            |                      |               |                |              |
| Adresse     Rue:   FAUBOURG DE CHARLEROI   N°   86   Boîte:     Code postal:   1400   Ville:   NIVELLES     Informations de compte:   091-0125478-86     Rue:   N°:   Boîte:     Code postal:   Ville:                                                                                                    | Code titre:<br>Mode paiement: | Virement       |          | Code langue:<br>N° d'entreprise: | FR                         |                      |               |                |              |
| Rue:   FAUBOURG DE CHARLEROI   N°   86   Boite:     Code postal:   1400   Ville:   NIVELLES     Informations de compte:   091-0125478-86     Rue:   N°:   Boite:     Code postal:   Ville:   Ville:                                                                                                    | Adresse                       |                |          |                                  |                            |                      |               |                |              |
| Code postal:     1400     Ville:     NIVELLES       nformations de compte:     091-0125478-86     Image: Serie:     Serie:       Rue:     N°:     Boîte:     Code postal:     Ville:                                                                                                    | Rue:                          | FAUBOURG DE C  | HARLEROI | N°                               | 86                         | Boîte:               |               |                |              |
| nformations de compte<br>N° de compte: 091-0125478-86<br>Rue: N°: Boîte:<br>Code postal: Ville:                                                                                                    | Code postal:                  | 1400           |          | Ville:                           | NIVELLES                   |                      |               |                |              |
| N° de compte:     091-0125478-86       Rue:     N°:     Boîte:       Code postal:     Ville:                                                                                                    | nformations de co             | mpte           |          |                                  |                            |                      |               |                |              |
| Rue: N°: Boite: Code postal: Ville:                                                                                                    | N° de compte:                 | 091-0125478-86 |          |                                  |                            |                      |               |                |              |
| Code postal: Ville:                                                                                                    | Rue:                          |                |          | N°:                              |                            | Boîte:               |               |                |              |
|                                                                                                    | Code postal:                  |                |          | Ville:                           |                            |                      |               |                |              |
|                                                                                                    |                               |                |          |                                  |                            |                      |               |                |              |
|                                                                                                    | Enregistrer                   | ualiser        |          |                                  | Créer                      | Mise à jour/consulta | tion 🛛 🔊 Incl | ure historique | Corriger his |

L'onglet "Créancier" donne toutes les informations concernant le créancier choisi. L'onglet "Créance" vous remplissez les informations concernant la créance.

| Entité:            | 5288         | ZP PAYS DE H | ERVE (HERVE)                | Contenti            | ieux Non                |
|--------------------|--------------|--------------|-----------------------------|---------------------|-------------------------|
| tail bénéficiare   |              |              | Rechercher                  | Afficher tout Prem  | iier 🛃 1 sur 1 🕨 Dernie |
| No créancier:      | 00000000011  | ZP 5267      |                             |                     |                         |
| ette               |              |              | <u>Rechercher</u>   A       | Afficher tout Premi | er 🕙 1 sur 1 🕩 Dernier  |
| No Créance:        | NEW          |              | N° ID de la créance<br>mère |                     |                         |
| Détail Dettes      |              |              | <u>Rechercher</u>   Af      | ficher tout Premie  | r 🕘 1 sur 1 🕑 Dernier   |
| *Date effet:       | 20/11/2009 🛐 |              |                             |                     | + -                     |
| *Statut:           | Inactif 🛛 👻  |              | Raison inactif:             | Nouvelle dette      | ~                       |
| *Cd det:           | Q            |              |                             |                     |                         |
| Type Dette:        | <u> </u>     |              |                             |                     |                         |
| Ref.:              |              |              |                             |                     |                         |
| Montant départ:    |              |              | *Rang:                      | 10                  |                         |
| Montant convenu:   |              |              | % Trt:                      |                     |                         |
| *Date début:       |              | 31           | Date fin:                   |                     | ij                      |
| Notification date: |              | 31           |                             |                     |                         |
| Compte d'attente:  |              |              | Poste d'attente:            |                     |                         |
| Communication:     |              |              |                             |                     |                         |
| Fiche de paie:     |              |              |                             |                     |                         |
| Info               |              |              |                             |                     | <u>~</u>                |
|                    |              |              |                             |                     |                         |
|                    |              |              |                             |                     |                         |
|                    |              |              |                             |                     |                         |
|                    |              |              |                             |                     | ~                       |

En fonction du code de dette choisi, certains champs seront obligatoires. Les champs qui ne sont pas obligatoires donneront un complément d'information au gestionnaire de dossier.

Les différents écrans seront décrits par code de dette et vous seront montrés à la fin de l'instruction.

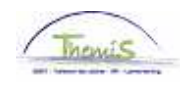

Dans l'onglet "Seuil", vous pouvez imposer un montant qui sera garanti chaque mois au membre du personnel.

| Créancier 👔                           | Créance Seu      | ill      |                                                |                             |
|---------------------------------------|------------------|----------|------------------------------------------------|-----------------------------|
| Matricule salarié                     | i:               |          |                                                |                             |
| Entité:                               | 5288             |          | Contentieux No                                 | in                          |
|                                       |                  |          | Personnaliser   Rechercher   Afficher tout   🛗 | Premier 🛃 1 sur 1 🕩 Dernier |
| <u>*Date début</u>                    | <u>*Date fin</u> | *Montant | <u>^Code groupe</u><br>dette                   | <u>Code salarial</u>        |
| E E E E E E E E E E E E E E E E E E E | 31               |          | Q                                              | + -                         |
|                                       |                  |          |                                                |                             |

Enregistrer 🗘 Actualiser

Après avoir enregistré ces données, la dette recevra automatiquement un P-ID. Ceci indique qu'elle a été créée manuellement.

Un L-ID est utilisé pour les dettes qui ont été générées par L4.

| Détail bénéficiare |                     | <u>Rechercher</u>   Affiche  | er tout 🔹 Premier 🖪 1 sur 1 🕨 Demier 🗌 |
|--------------------|---------------------|------------------------------|----------------------------------------|
| No créancier:      | 00000000011 ZP 5    | 267                          |                                        |
| Dette              |                     | <u>Rechercher</u>   Afficher | r tout 🔹 Premier 🗨 1 sur 1 🕩 Dernier 🛛 |
| No Créance:        | P000000553          | N° ID de la créance<br>mère  |                                        |
| Détail Dettes      |                     | Rechercher   Afficher        | tout 🔹 Premier 🗷 1 sur 1 💽 Demier      |
| *Date effet:       | 24/11/2009 🛐        |                              |                                        |
| Statut.            |                     | Raison inactif:              |                                        |
| *Cd det:           | 9800 🔍 Délégation   |                              |                                        |
| Type Dette:        | 01 🔍 🛛 Montant fixe | e - Index consommat          |                                        |

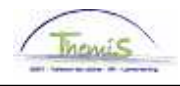

# Ecran par code de dette

## Code de dette 9800 - Délégation

| Détail Dettes                                                                   |            |         | <u>Rechercher</u>   /                                              | Afficher tout 🛛 Premier 🗐 1 s | sur 1 🕑 Dernie |
|---------------------------------------------------------------------------------|------------|---------|--------------------------------------------------------------------|-------------------------------|----------------|
| *Date effet:<br>*Statut:<br>*Cd det:<br>Type Dette:                             | 20/11/2009 | 9)<br>V | Raison inactif:                                                    | Nouvelle dette                | + -            |
| Ref.:<br>Montant départ:<br>Montant conven<br>'Date début:<br>Notification date | I          | iii     | *Rang:<br>% Trt:<br>Date fin:                                      | 10<br>                        |                |
| Compte d'attente<br>Communication:<br>Fiche de paie:<br>Info                    |            |         | Poste d'attente:                                                   |                               |                |
| Indexation auto                                                                 | natique    |         | Sorte d'index:                                                     |                               | 2              |
| Mois<br>d'indexation:<br>Index de dépar<br>Périod idx:                          | t:         |         | Montant initial:<br>Index initial base<br>annuel:<br>idx mois réf: |                               |                |

Les montants délégation seront éventuellement à indexer. En cas d'une pension alimentaire non indexable, vous devez effacer la case "Indexation automatique".

En cas d'une pension alimentaire indexable, vous devez encoder tous les champs visibles dans le cadre "Indexation automatique" ensuite le système indexera automatiquement les montants retenus.

Malgré l'indexation, vous devez introduire le montant initial dans le champ "Montant convenu".

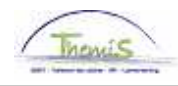

# Exemple:

| ancier i Crean        | ce (Operation de | dette 👔 Manipulation de retenue | Y Copier / diviser la dette 🌾 Seull 🛝        |
|-----------------------|------------------|---------------------------------|----------------------------------------------|
| Matricule salarié:    |                  |                                 |                                              |
| ntité:                | 5288 ZF          | P PAYS DE HERVE (HERVE)         | Contentieux Oui                              |
| il bénéficiare        |                  | Recherche                       | r   Afficher tout 🛛 Premier 🗹 1 sur 2 🕨 De   |
| No créancier:         | 00000000011 Z    | ° 5267                          |                                              |
| tte                   |                  | Recherche                       | er   Afficher tout 🛛 Premier 🗹 1 sur 1 🕨 Den |
| No Créance:           | P0000000554      | N° ID de la créanco<br>mère     | e                                            |
| )étail Dettes         |                  | Rechercher                      | Afficher tout 💿 Premier 🗹 1 sur 1 🗈 Dern     |
| 'Date effet:          | 24/11/2009 🛐     |                                 | <b>(</b>                                     |
| Statut:               | Actif 🖌          | Raison inactif:                 | ¥                                            |
| 'Cd det:              | 9800 🔍 Délégati  | on                              |                                              |
| Type Dette:           | 01 Q Montant     | īxe - Index consommat           |                                              |
| Ref.:                 |                  |                                 |                                              |
| Montant départ:       |                  | *Rang:                          | 10                                           |
| Montant convenu:      | 100,00           | % Trt:                          |                                              |
| 'Date début:          | 01/04/2008       | Date fin:                       | BI                                           |
| Notification date:    |                  | 31                              |                                              |
| Compte d'attente:     |                  | Poste d'attente:                |                                              |
| Communication:        |                  |                                 |                                              |
| Fiche de paie:        |                  |                                 |                                              |
| Info                  |                  |                                 |                                              |
|                       |                  |                                 |                                              |
|                       |                  |                                 |                                              |
|                       |                  |                                 |                                              |
|                       |                  |                                 |                                              |
| Indexation autom      | atique           |                                 |                                              |
| Indexation autom      | atique 🗹         | Sorte d'index:                  | Index consommation                           |
| Mois<br>d'indexation: | 03               | Montant initial:                | 100,00                                       |
| Index de départ:      | 109,62           | Index initial base              | 2004                                         |
|                       |                  | annuel:                         |                                              |

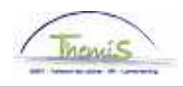

## <u>Code de dette 9820 – Cession ou saisie</u> <u>Code de dette 9810 – Arriérés pension alimentaire</u>

| Détail Dettes                       |                   | Rechercher   Affic              | her tout 🛛 Premier 🖾 1 sur | 1 🕑 Dernier |
|-------------------------------------|-------------------|---------------------------------|----------------------------|-------------|
| *Date effet:<br>*Statut:            | 23/11/2009 🛐      | Raison inactif:                 | Nouvelle dette             | + -         |
| *Cd det:<br>Type Dette:             | Cession ou Saisie |                                 |                            |             |
| Ref.:                               |                   |                                 |                            |             |
| Montant départ:<br>Montant convenu: |                   | *Rang:<br>% Trt:                | 10                         |             |
| *Date début:<br>Notification date:  | 1<br>1<br>1<br>1  | Date fin:<br>Note dépôt greffe: | )<br>)<br>)                |             |
| Compte d'attente:                   |                   | Poste d'attente:                |                            |             |
| Communication:                      |                   |                                 |                            |             |
| Fiche de paie:<br>Info              |                   |                                 |                            | <           |
| Personne requéra                    | ante              |                                 |                            |             |
| Nom:                                |                   |                                 |                            |             |
| Rue:<br>Code postal:                | Q                 | N°:<br>Ville                    | Boîte                      | <b>:</b>    |
| Lettre - Vérification               | 1 solde 0         |                                 |                            |             |

Dans le cas d'une retenue signifiée via constat d'huissier, le gestionnaire de dossier peut ajouter les données de la partie requérante dans le cadre " Personne requérante".

Le bouton "Lettre – Vérification solde 0" permet de faire le lien avec un document Word qui peut être rédigé lorsque le solde est atteint.

Avec ceci vous sollicitez le créancier afin de mettre à jour le dossier ou de faire parvenir une rectification du solde.

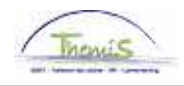

## <u>Code de dette 9945 – Médiation de dettes</u> <u>Code de dette 9944 – Administrateur provisoire</u> <u>Code de dette 9943 – Gestion finances</u>

| Détail Dettes            |                            | Rechercher   Affi | cher tout | Premier 🖸 1 s | ur 1 🕑 Dernier |
|--------------------------|----------------------------|-------------------|-----------|---------------|----------------|
| *Date effet:<br>*Statut: | 23/11/2009 🛐               | Raison inactif:   | Nouvelle  | dette         | + -            |
| *Cd det:                 | 9945 🔍 Médiation de dettes |                   |           |               |                |
| Type Dette:              | Q                          |                   |           |               |                |
| Ref.:                    |                            |                   |           |               |                |
| Montant départ:          |                            | *Rang:            | 10        |               |                |
| Montant convenu:         |                            | % Trt:            |           |               |                |
| *Date début:             | 31                         | Date fin:         |           | 31            |                |
| Notification date:       | 31                         |                   |           |               |                |
| Compte d'attente:        |                            | Poste d'attente:  |           |               |                |
| Communication:           |                            |                   |           |               |                |
| Fiche de paie:           |                            |                   |           |               |                |
| Info                     |                            |                   |           |               | <u>~</u>       |
|                          |                            |                   |           |               |                |
|                          |                            |                   |           |               |                |
|                          |                            |                   |           |               |                |
|                          |                            |                   |           |               | ~              |

## Remarque:

Malgré que le code de dette 9945 soit prioritaire (priorité absolu par rapport aux autres dettes) il est nécessaire de mettre les autres dettes éventuelles comme inactives (dans le champs "Raison inactif" vous trouverez "Médiation de dettes").

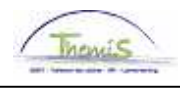

## <u>Code de dette de 9950 à 9959 – Récupération net négatif</u> <u>Code de dette 9840 – Avance sur salaire</u>

| Détail Dettes      |              |                     | Re        | chercher   Affic | her tout | Premier ⊡ 1 sur | 1 🕑 Dernier |
|--------------------|--------------|---------------------|-----------|------------------|----------|-----------------|-------------|
| *Date effet:       | 23/11/2009 🛐 |                     |           |                  |          |                 | + -         |
| *Statut:           | Inactif 🛛 👻  |                     | Raison in | actif:           | Nouvelle | dette           | *           |
| *Cd det:           | 9953 🔍 Récu  | p. Paiement indû    | ì (tout)  |                  |          |                 |             |
| Type Dette:        | Q            |                     |           |                  |          |                 |             |
| Ref.:              |              |                     |           |                  |          |                 |             |
| Montant départ:    |              |                     | *Rang:    |                  | 10       |                 |             |
| Montant convenu:   |              |                     | % Trt:    |                  |          |                 |             |
| *Date début:       |              | Ø                   | Date fin: |                  |          | <b>H</b>        |             |
| Notification date: |              | 31                  |           |                  |          |                 |             |
| Compte d'attente:  |              |                     | Poste d'a | ttente:          |          |                 |             |
| Communication:     |              |                     |           |                  |          |                 |             |
| Fiche de paie:     |              |                     |           |                  |          |                 |             |
| Info               |              |                     |           |                  |          |                 | <u>^</u>    |
|                    |              |                     |           |                  |          |                 |             |
|                    |              |                     |           |                  |          |                 |             |
|                    |              |                     |           |                  |          |                 |             |
|                    |              |                     |           |                  |          |                 | $\sim$      |
|                    | R            | édiger lettre d'inc | ÛĽ        |                  |          |                 |             |

Le bouton "Rédiger lettre d'indu" permet de faire le lien avec un document Word afin d'établir une lettre d'indu.

Dès que la lettre est rédigée, elle peut être sauvegardée localement (donc pas dans PS).